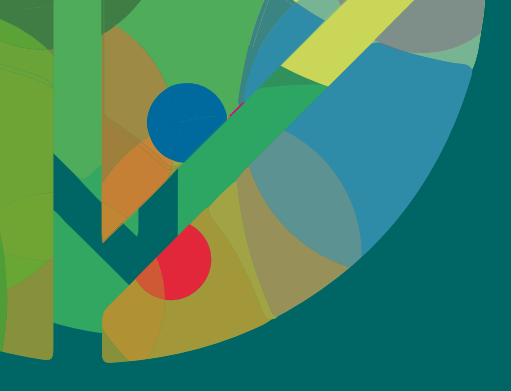

# a grave a series and a series of the series of the series

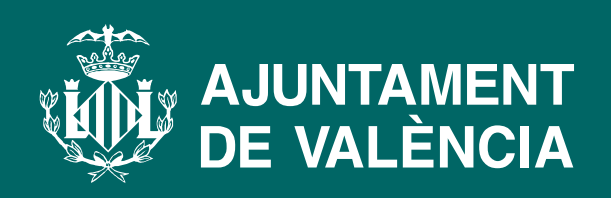

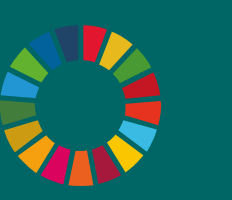

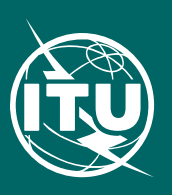

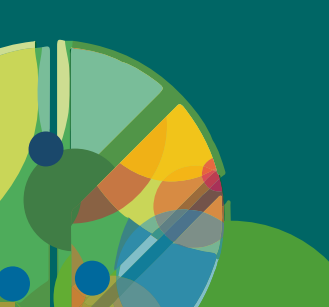

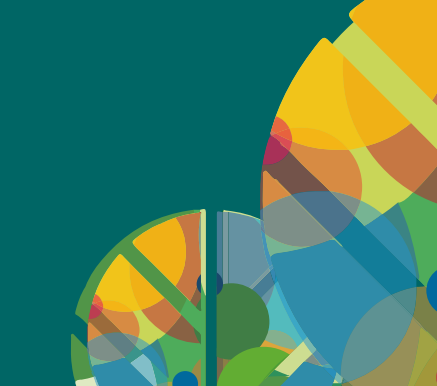

# 9<sup>ª</sup> Semana de las Normas Verdes

## Palacio de Congresos de València

# **GUÍA DE INSCRIPCIÓN AL EVENTO**

1- 4 Octobre 2019

El proceso de inscripción al evento se hace a través de la web de la ITU. Mediante el presente documento esperamos facilitar dicho proceso.

### 1. Crear una nueva cuenta

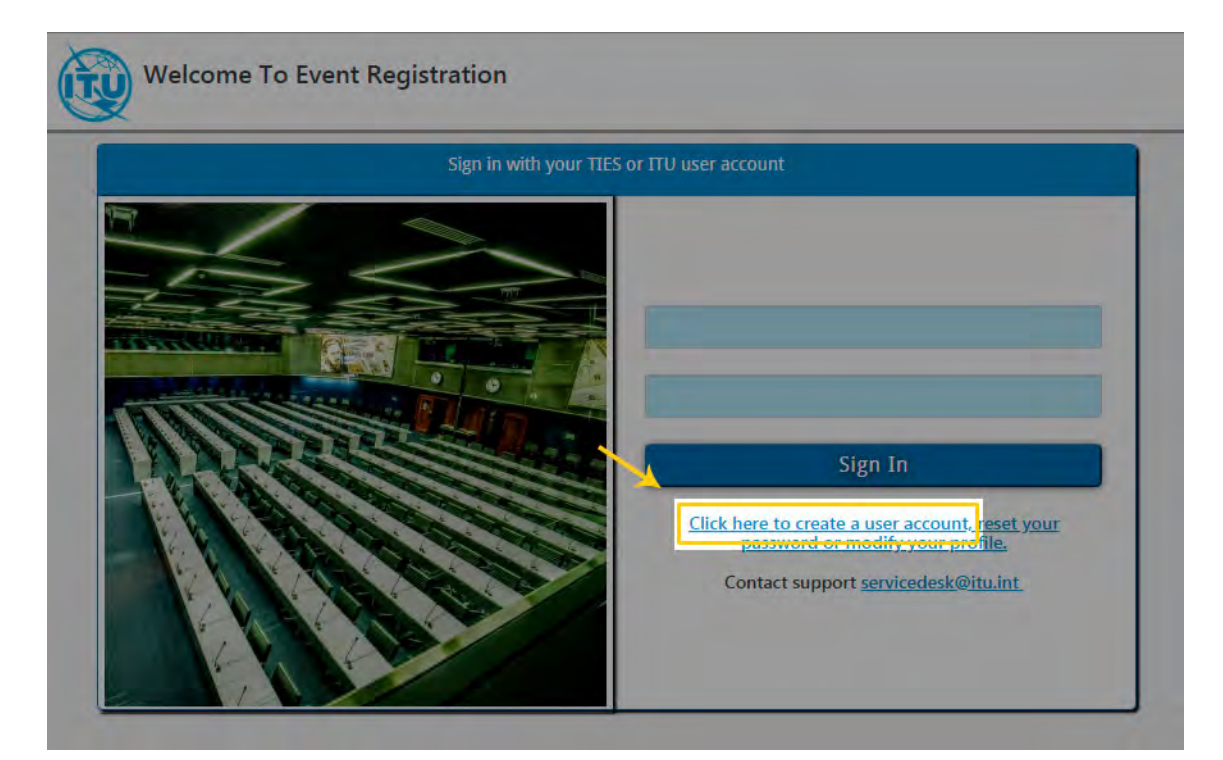

2

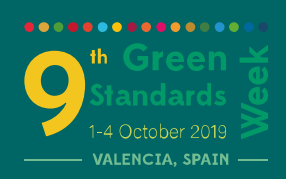

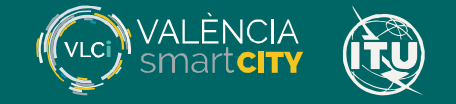

### 2. Crear una nueva cuenta en la ITU

Ir a la página de acceso de la ITU para crear una nueva cuenta. https://www.itu.int/en/ties-services/Pages/login.aspx

Marcar las siguientes opciones:

| <ul> <li>Soy un nuevo ι</li> </ul>              | isuario                                                                        |
|-------------------------------------------------|--------------------------------------------------------------------------------|
| WELCOME                                         |                                                                                |
| Logon                                           | <ul> <li>○ I already have a User Account</li> <li>● I am a new user</li> </ul> |
| No miembros de la IT<br>• Medios y Otras        | U<br>S Organizaciones                                                          |
| NON ITU MEMBERS<br>Media and Other Organization | anizations                                                                     |
| Clicar en Crear:                                |                                                                                |
| Create                                          |                                                                                |
|                                                 |                                                                                |

### **3.** Crear una cuenta de usuario

### 1. Organización / Empresa

En esta sección hay que indicar el nombre de nuestro centro de trabajo (Empresa u Organización), País, Dirección postal, código postal y provincia.

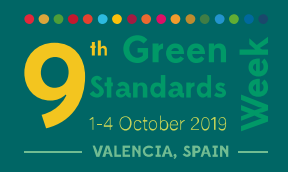

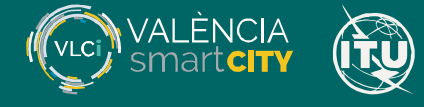

|                    |                 | 2     | 7                 |                 |    |  |
|--------------------|-----------------|-------|-------------------|-----------------|----|--|
|                    |                 | 4     | ~                 |                 |    |  |
| RGANIZATION DATA   | ORGANIZATION    | ORG   | ANIZATION ADDRESS |                 |    |  |
| Organization Name* | Nombre compañía | Cour  | itry *            | Spain           | Ŧ  |  |
|                    |                 | Stree | */House Number    | Calle / Avenida | n° |  |
|                    |                 | Posta | al Code */City *  | 46001 Valencia  |    |  |
|                    |                 | State | or Region         | Valencia        |    |  |

.....

### 2. Contacto

Los campos obligatorios son el email, la contraseña de acceso (6 caracteres que incluyan mayúsculas y minúsculas), el título – Sr. (Mr.) Sra. (Mrs.) o Srta. (Ms.) --, Nombre, Primer Apellido (mejor incluir sólo el primero para evitar confusiones), Lenguaje de Correspondencia (Español) y Cargo en la empresa / Organización.

|                                      | ORGANIZATION                                 | CONTACT CONFIRMATION         |                 |   |
|--------------------------------------|----------------------------------------------|------------------------------|-----------------|---|
| LOGON DATA                           |                                              | GENERAL DATA                 |                 |   |
| E-Mail*                              | correo@empresa.es                            | Title *                      | Mr.             | * |
| Confirm email *                      | correo@empresa.es                            | Academic Title               |                 | * |
| Password *                           | ······ (P)                                   | Diplomatic/Governmental rank |                 | * |
| Confirm Password *                   | ······                                       | First Name*                  | Nombre          |   |
| The password must have min<br>etters | imum 6 characters, contain uppercase and low | ercase Last Name *           | Primer Apellido |   |
| PASSPORT INFORMATION                 |                                              | Correspondence Language *    | Spanish         | * |
| Full Name appering on                |                                              | Job Title*                   | Cargo           |   |
| passport                             |                                              | Date of Birth                |                 | 1 |
| issuing country                      |                                              | Place of Birth               | Î               |   |
| Passport number                      |                                              | Age range                    |                 | * |
| Date Issuance                        | E3                                           |                              |                 |   |
| Expiration Date                      | 6                                            |                              |                 |   |
| SOCIAL INFORMATION                   |                                              |                              |                 |   |
| Facebook                             |                                              |                              |                 |   |
| Linkedin                             | https://www.linkedin.com/in/lusuaric         |                              |                 |   |
| 1.53 (                               |                                              |                              |                 |   |

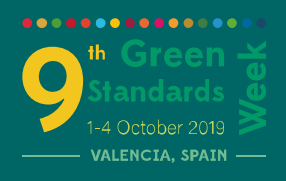

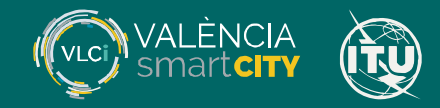

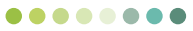

### 3. Confirmación

En esta sección se incluyen todos los datos que usted haya aportado para que los revise antes de crear la cuenta.

|                              | ORGANIZATION      | CONFIRMATION          |                                      |
|------------------------------|-------------------|-----------------------|--------------------------------------|
| LOGON DATA                   |                   | ORGANIZATION DATA     |                                      |
| E-Mail                       | correo@empresa.es | Organization Name     | Nombre compañía                      |
| GENERAL DATA                 |                   | ORGANIZATION ADDRESS  |                                      |
| Title                        | Mr.               | Country               | Spain                                |
| Academic Title               |                   | Street/House Number   | Calle / Avenida nº                   |
| Diplomatic/Governmental rank | ¢                 | Postal Code/City      | 46001 Valencia                       |
| First Name                   | Nombre            | PASSPORT INFORMATION  |                                      |
| Last Name                    | Primer Apellido   | Full Name appering on |                                      |
| Correspondence Language      | Spanish           | passport              |                                      |
| Job Title                    | Cargo             | issuing country       |                                      |
| Date of Birth                |                   | Passport number       |                                      |
| Place of Birth               |                   | Date Issuance         |                                      |
| Age range                    |                   | Expiration Date       |                                      |
| Age lange                    |                   | SOCIAL INFORMATION    |                                      |
|                              |                   | Facebook              |                                      |
|                              |                   | Linkedin              | https://www.linkedin.com/in/lusuario |
|                              |                   | Twitter               |                                      |

Si todo está correcto, clicar en Finalizar.

| Finish                              |                             |  |
|-------------------------------------|-----------------------------|--|
|                                     |                             |  |
| User account created. Please check  | your e-mail to validate     |  |
| Log On                              |                             |  |
| ACCOUNT DETAILS                     |                             |  |
| Your User Account has been succes   | ssfully created.            |  |
| Login E-mail\r\n Corr               | reo@empresa.es              |  |
| Click on the Log On button to go ba | ck to the Welcome Page.\r\n |  |

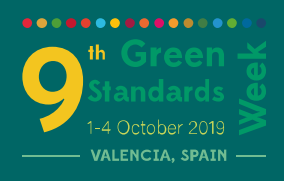

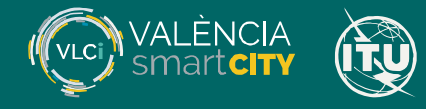

### 4. Comprobar nuestro correo

Se nos enviará un correo a la dirección de email con la que hemos inscrito. Cuando lo recibamos, hay que activar la cuenta antes de poder proceder a inscribirnos a la 9ª Semana de las normas verdes.

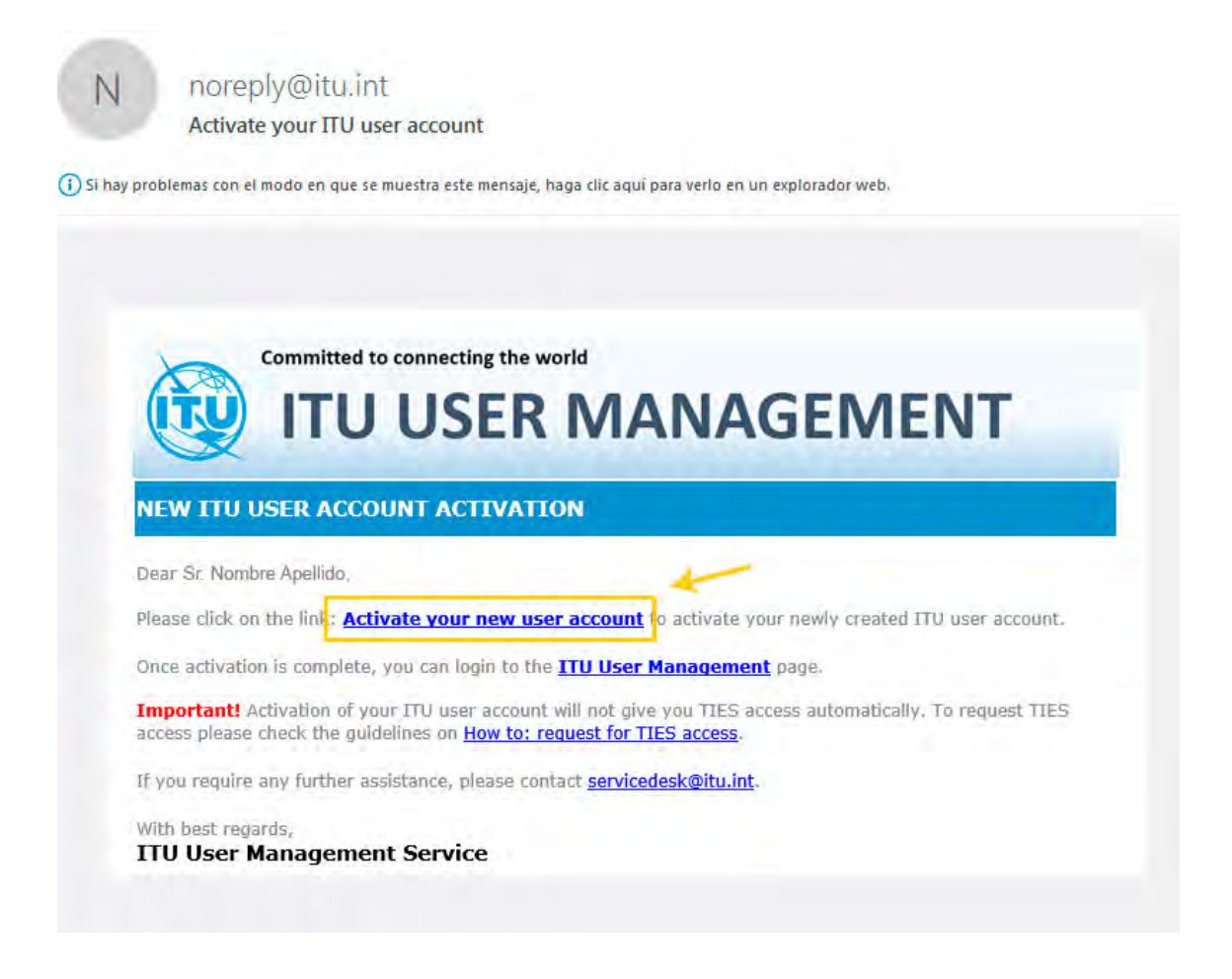

Tras activarla se nos abrirá una página en el navegador indicándonos que nuestra cuenta está activa. Ya podemos registrarnos.

| Vour user account is now active                            |
|------------------------------------------------------------|
| Log On                                                     |
| CONFIRMATION PAGE                                          |
| Click on the Log On button to go back to the Welcome Page. |

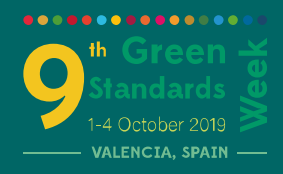

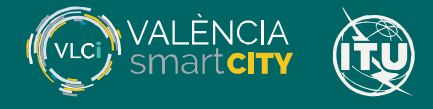

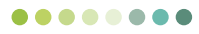

En esa misma página, clicamos en Log On para Iniciar sesión.

Log On

### 5. Iniciar sesión

Se nos redigirá a la página de Acceso de la ITU.

| 1 |
|---|
|   |
|   |
|   |

Introducir el correo y la contraseña que escogimos anteriormente e iniciar sesión.

Log On

Nos llevará a una página como ésta:

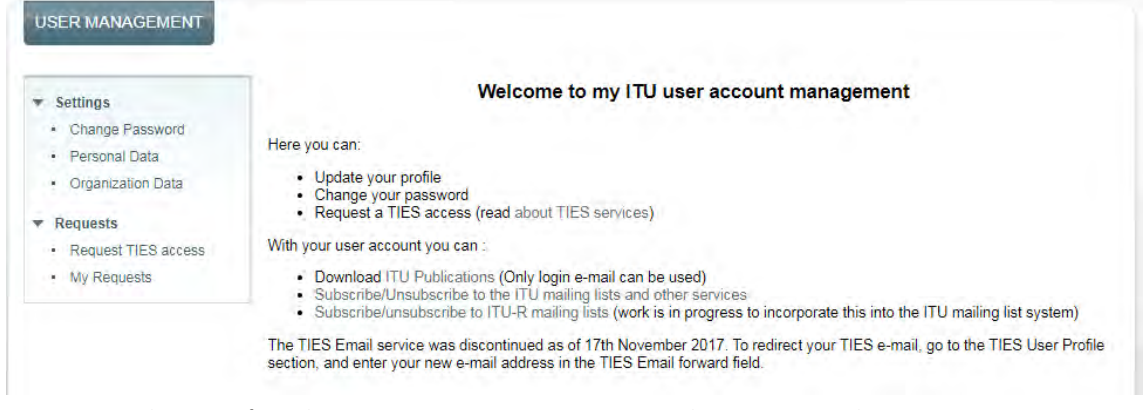

Dejemos la sesión abierta mientras nos inscribimos en el evento.

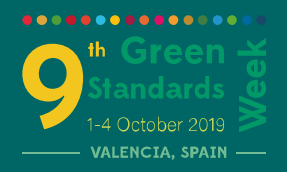

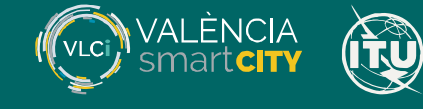

### 6. Inscripción a la 9ª Semana de las Normas Verdes

Desde la página del evento en <u>http://smartcity.valencia.es/9a-semana-</u> <u>normas-verdes/</u>, clicamos en "Formulario de Inscripción".

La ga Semana de las Normas Verdes reunirà a los principales especialistas y organizaciones nacionales e internacionales en el campo de las ciudades inteligentes a los principales responsables políticos, ingenieros, diseñadores, urbanistas, altos funcionarios, reguladores, expertos en estándares y universidades. Las ponencias y discusiones se llevarán a cabo tanto en español como en inglés y serán retransmitidas a través de las páginas web de Naciones Unidas.

FORMULARIO DE INSCRIPCIÓN

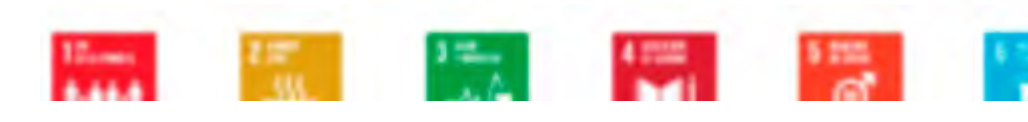

Nos llevará a esta página de la ITU:

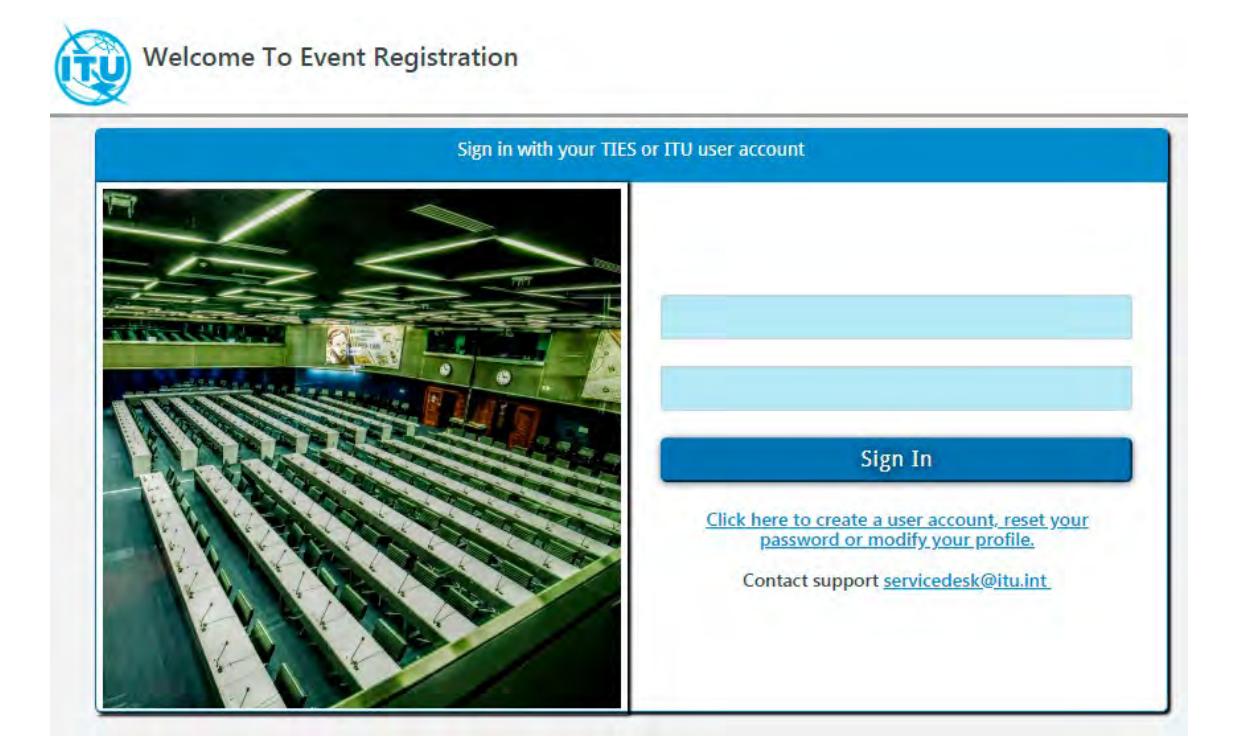

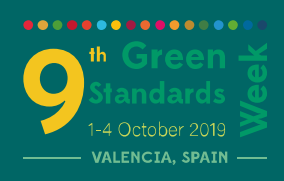

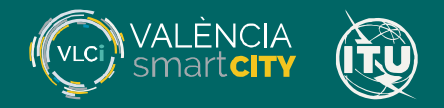

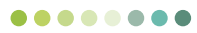

### Introducimos nuestras credenciales y entramos:

| in oreen standards week, valenda, s                                          |                                                                  | Dack |
|------------------------------------------------------------------------------|------------------------------------------------------------------|------|
|                                                                              |                                                                  |      |
| 8                                                                            |                                                                  |      |
| Personal Information                                                         |                                                                  |      |
| Personal Information<br>Full Name                                            | Organization Name                                                |      |
| Personal Information<br>Full Name<br>Mr. BNombre Apellidos                   | Organization Name<br>Nombre Empresa / Spain                      |      |
| Personal Information<br>Full Name<br>Mr. BNombre Apellidos<br>E-mail Address | Organization Name<br>Nombre Empresa / Spain<br>Event Job Title * |      |

Podremos cambiar el cargo para que aparezca algo más específico.

### 7. Elegir las ponencias a las que queremos asistir

Es importante al menos elegir una de ellas.

| I Wish to Attend the Following Meeting(s)                                                                                |                         |
|----------------------------------------------------------------------------------------------------|-------------------------|
| Select at least one meeting                                                                                              | Start Date - End Date   |
| <ul> <li>Leadership Panel on "Connecting Smart Sustainable Cities with<br/>the Sustainable Development Goals"</li> </ul> | 01/10/2019 - 01/10/2019 |
| U4SSC Award Ceremony & Photo Session                                                                                     | 01/10/2019 - 01/10/2019 |
| Forum on "Frontier Technologies to Tackle Climate Change and Achieve a<br>Circular Economy"                              | 01/10/2019 - 01/10/2019 |
| Forum on "Smart Governance in Cities"                                                                                    | 02/10/2019 - 02/10/2019 |
| Valencia: Smart City                                                                                                    | 02/10/2019 - 02/10/2019 |
| 4th meeting of the United for Smart Sustainable Cities Initiative (U4SSC)                                                | 03/10/2019 - 03/10/2019 |
| Training on Building Smarter and More Sustainable Cities                                                                 | 04/10/2019 - 04/10/2019 |
|                                                                                                    |                         |

Cuando hayamos acabado, enviar el formulario:

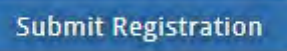

Se nos indicará que hemos quedado registrados en el evento.

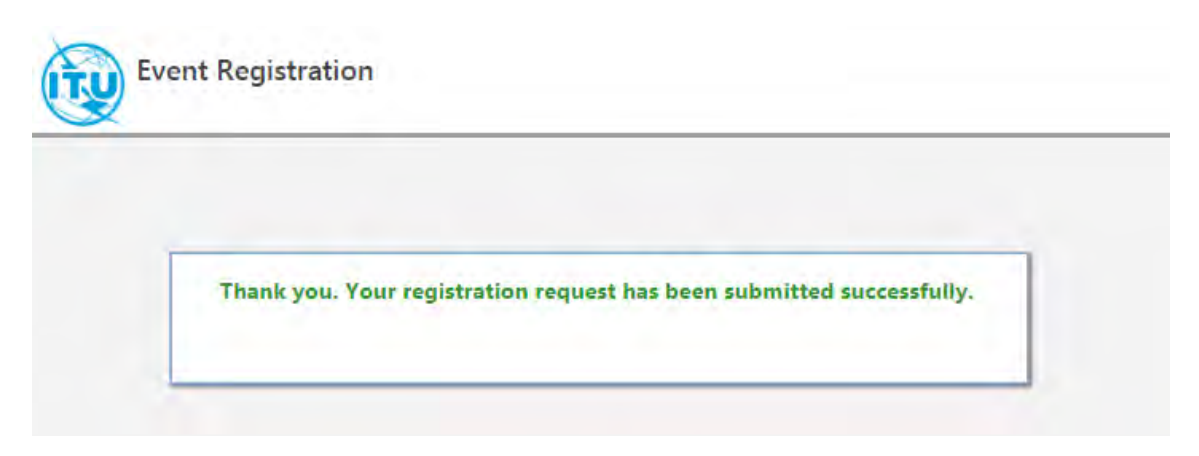

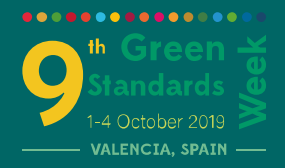

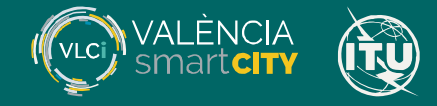

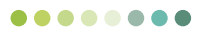

### A continuación nos llegará un correo confirmándolo.

| <b>UTU</b>                             | ITU-T Events registration                                                                                                    |
|----------------------------------------|----------------------------------------------------------------------------------------------------|
| REGISTRATI                             | ON CONFIRMATION                                                                                                    |
| Dear Mr. Nombre                        | Apellido,                                                                                                    |
| You have been re                       | agistered to participate in 9th Green Standards Week, to be held from 01.10.19 to 04.10.19 in Valencia, Spain.                                                                                     |
| YOUR PERSO                             | DNAL DETAILS                                                                                                    |
| Membership Cat                         | eqony: Misc                                                                                                    |
| Name:                                  | Mr. Nombre Apellido                                                                                                    |
| Entity:                                | Nombre Empresa                                                                                                    |
| E-mail:                                | correo@empresa.es                                                                                                    |
|                                        |                                                                                                    |
| To notify any req                      | uired correction or modification to the above information, please send an e-mail to tsbreq@itu.int.                                                                                                |
| EVENT REGIS                            | STRATION DETAILS                                                                                                    |
|                                        | Building Smarter                                                                                                    |
|                                        | Forum Governance                                                                                                    |
|                                        | Forum on Frontier                                                                                                    |
| Sub-meetings:                          | Leadership Panel                                                                                                    |
|                                        | Smart City                                                                                                    |
|                                        | U4SSC                                                                                                    |
|                                        | U4SSC Award                                                                                                    |
|                                        | 75005466-10-FOKQ                                                                                                    |
|                                        |                                                                                                    |
|                                        |                                                                                                    |
| Registration ID:                       |                                                                                                    |
|                                        | 100 (1990)                                                                                                    |
|                                        | LE12965                                                                                                    |
|                                        |                                                                                                    |
| ON-SITE REC                            | GISTRATION AND BADGING                                                                                                    |
| On-site registrati<br>ITU-T Delegate F | on and badging for ITU-T meetings will take place in Valencia, Spain. For further information, please visit our <u>website</u> , or contact the<br>Legistration Service at <u>tsbreq@itu.int</u> . |
| Thank you for us                       | ing the on-line registration system for ITU-T events.                                                                                                    |
| With best regard                       | S <sub>1</sub>                                                                                                    |
| ITII-T Delea                           | ate Degistration Service                                                                                                    |

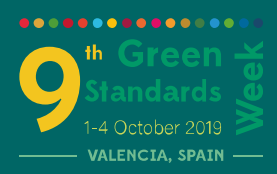

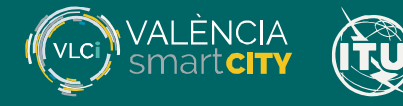

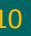

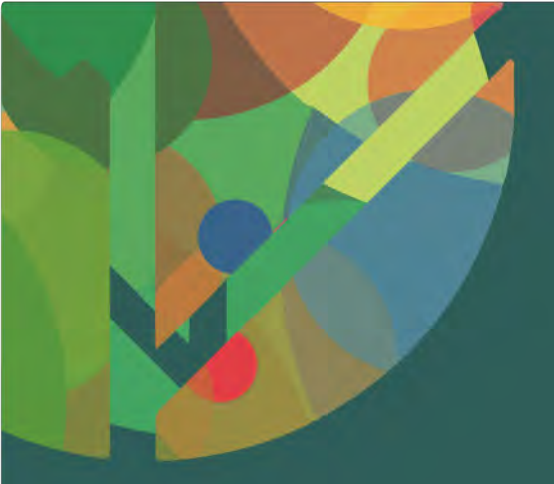

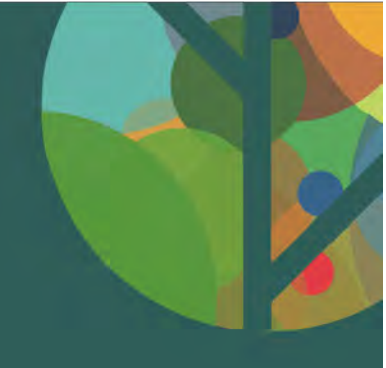

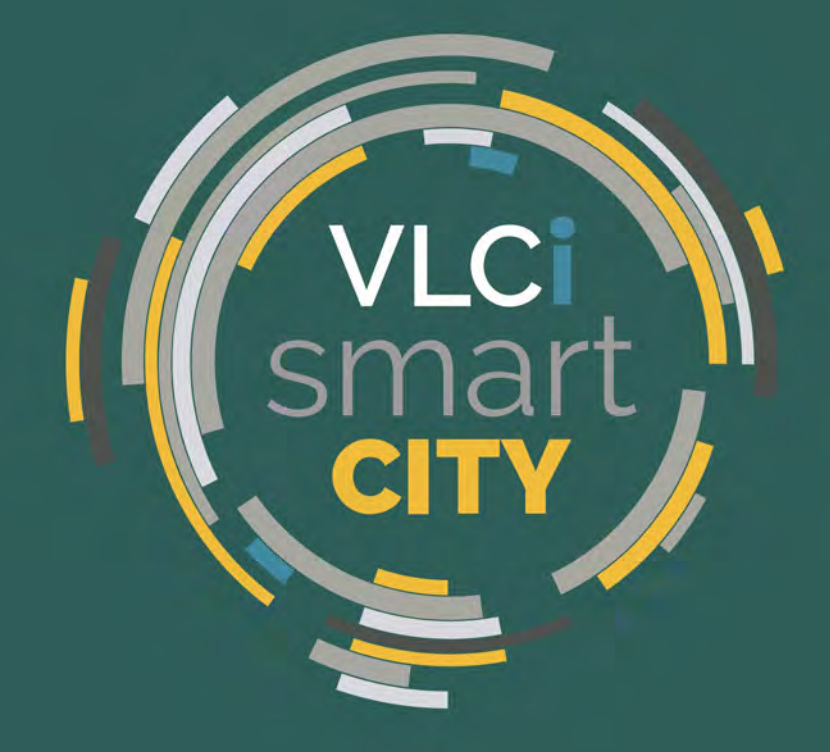

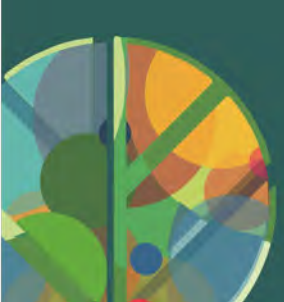

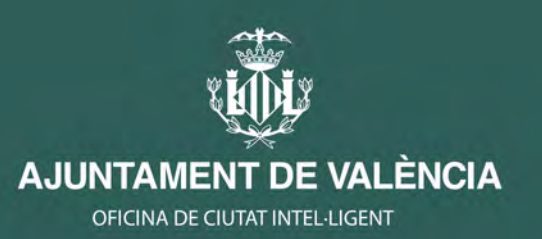

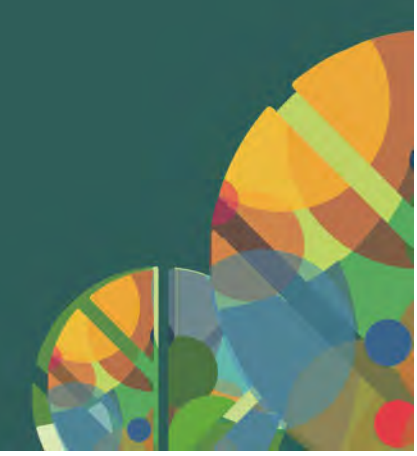